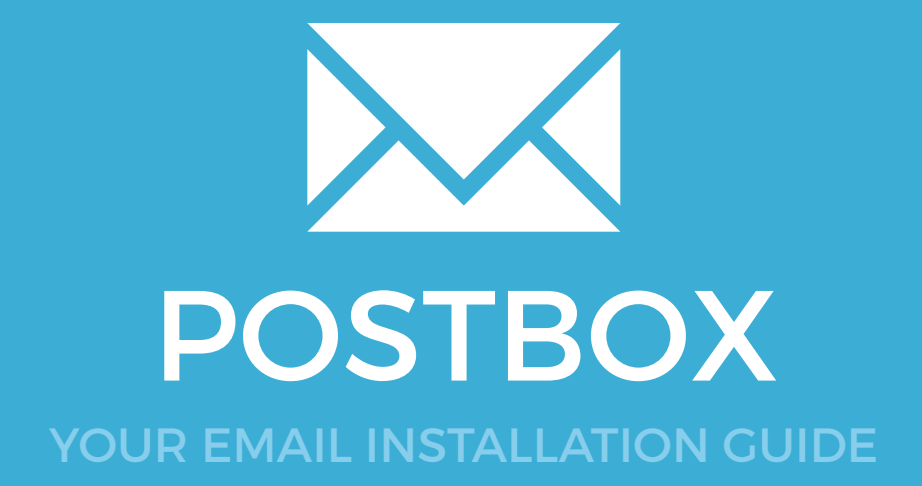

### Installing your email signature in

# POSTBOX

38

Please have your provided HTML file available and ready to install. Then simply follow the steps below to have your signature set-up in Postbox within minutes.

#### **STEP ONE**

Open your Email Signature in your web browser, press Ctrl + A to highlight the signature, then copy the signature using Ctrl + C.

IMPORTANT: Do not use your mouse to select the area, only use Ctrl + A as you may miss out on grabbing some of the code.

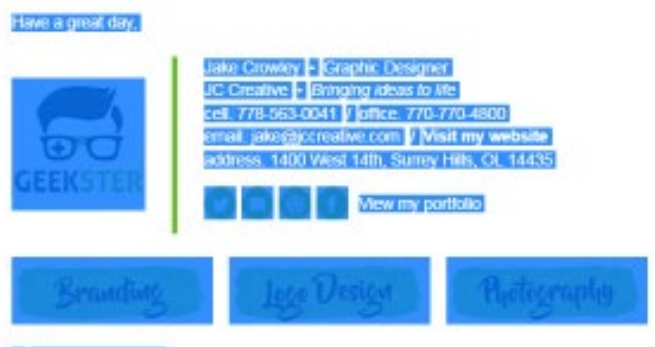

Think before you print.

**STEP TWO** 

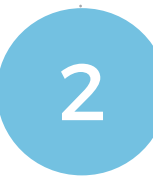

Open **Postbox** and from the top menu select **Tools**, then select **Options**.

| 🗘 Inbox —                         | (408 messages) - Postbox                                                                |
|-----------------------------------|-----------------------------------------------------------------------------------------|
| <u>File Edit View Go M</u> essage | <u>T</u> ools <u>H</u> elp                                                              |
| A . 🛤                             | <u>A</u> ddress Book Ctrl+Shift+B<br>A <u>d</u> d-ons                                   |
| Get Mail Home R                   | Message <u>F</u> ilters<br>Cre <u>a</u> te Filter From Message<br>Run Filters on Folder |
| 4 Accounts                        | Run Filter <u>s</u> on Message                                                          |
| All Accounts                      | Run Junk Mail Controls on Folder                                                        |
| 승규 2                              | Delete Mail Marked as Junk in Folder                                                    |
| Local Folders                     | Indexing •                                                                              |
|                                   | Options                                                                                 |
| Search All Folders                | Google                                                                                  |

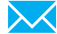

# Installing your email signature in

### POSTBOX

#### STEP THREE

From the menu on the top, select **Accounts**.

You will see your email accounts listed here with some options below.

Select the **identity** option in the drop down list, then select **Edit** next to the signature option.

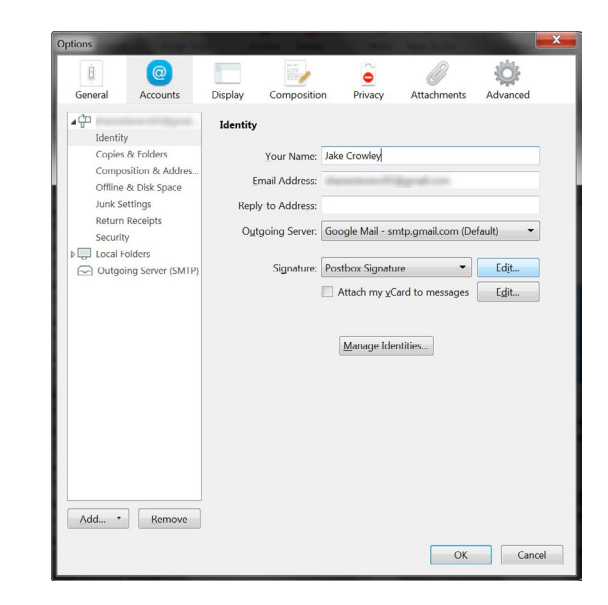

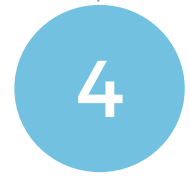

3

#### **STEP FOUR**

Now that your Signature creation window is open in Postbox, give your email signature a name, then paste your copied signature into the Signature text box below by pressing **Ctrl + V**.

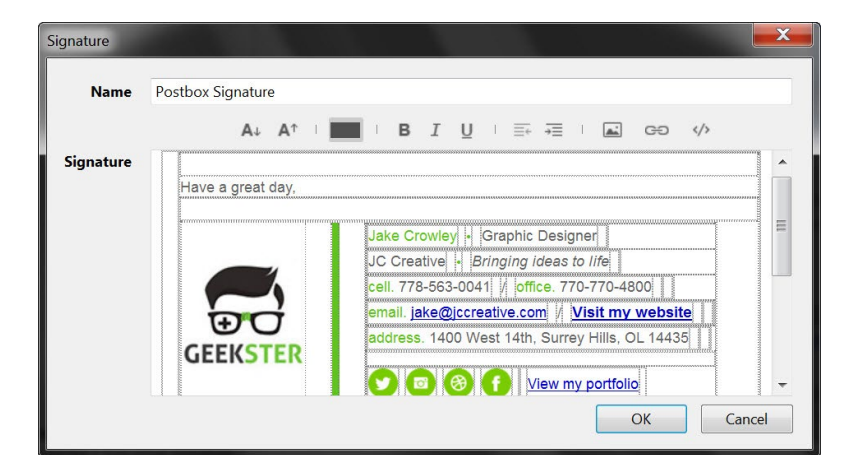

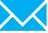

### Installing your email signature in

## POSTBOX

5

6

40

#### **STEP FIVE**

Press OK to close out of your Signature creation window, then from the left menu select **Composition & Addressing**.

Under the **Composition** settings ensure the follow are ticked:

- Compose messages in HTML format
- Include signatures for replies
- Include signatures for forwards

Your signature will now automatically insert whenever sending an email. The other settings are your own personal preference.

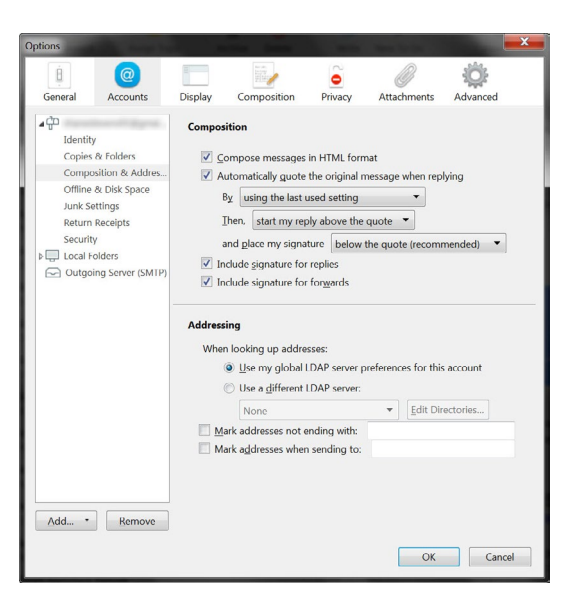

#### **STEP SIX**

Now that your email signature has been installed and your settings adjusted, compose a new email and you will see your signature will automatically insert.

| Compose: (no                                                 | subject)                                                                                                    | - 0 ×   |
|--------------------------------------------------------------|----------------------------------------------------------------------------------------------------|---------|
| ;ile <u>E</u> dit ⊻iew<br><mark>⊠<sup>†</sup></mark><br>Send | Insert Format Ogitions Tools Help<br>93 1 2                                                                                                    | 5idebar |
| ake Crowley                                                  | Reaction of Special and T                                                                                                    |         |
| To:                                                          |                                                                                                    |         |
| Cc                                                           |                                                                                                    |         |
| Subject                                                      |                                                                                                    |         |
|                                                              |                                                                                                    | (Å T    |
|                                                              |                                                                                                    | 4. TX   |
| GEEKS                                                        | Image: Second second second |         |
| Bra                                                          | nding Jego Design Photography                                                                                                    |         |
| Think before                                                 | Aon bout                                                                                                    |         |
|                                                              |                                                                                                    |         |

#### All done! Your email signature is now installed within Postbox!

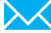